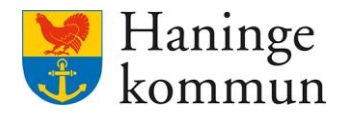

Datum 2024-06-20

# Förslag hantering instruktioner i Lifecare

Postadress 136 81 Haninge Besöksadress Kommunhuset Rudsjöterrassen 2 **Telefon** 08-606 70 00

E-post haningekommun@haninge.se Webb www.haninge.se

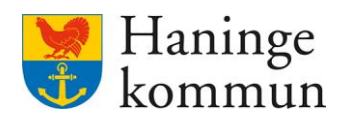

# Om dokumentet

Dokumenttyp: Information Dokumentnamn: Förslag hantering instruktioner i Lifecare Datum: 2024-06-20

# Innehåll

| 1. Arbeta i två webbläsarfönster                                             | 3 |
|------------------------------------------------------------------------------|---|
| 1.1 Logga in i Lifecare två gånger i olika webbflikar                        | 3 |
| 1.2 Duplicera flik                                                           | 3 |
| 2. HSL-uppdrag innehållande instruktioner                                    | 4 |
| 2.1 Hitta informationen via Ej bekräftade uppdrag                            | 4 |
| 2.1.1 Söka fram HSL-uppdrag för specifik kund                                | 5 |
| 2.2 Hitta HSL-uppdraget i kundens akt                                        | 6 |
| 3. Förslag till legitimerad personal för att förenkla för omvårdnadspersonal | 6 |
| 3.1 Frastext – Till genomförandeplan                                         | 7 |
| 3.2 Skriva en förenklad text i uppdragstexten                                | 7 |

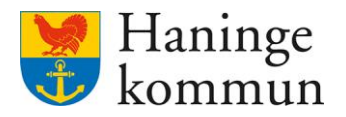

## 1. Arbeta i två webbläsarfönster

För att på ett smidigt sätt kopiera över informationen från HSL-uppdraget till genomförandeplanen föreslås du testa att arbeta i två webbläsarfönster. Om du har två fönster öppna samtidigt kan du göra läsa HSL-uppdraget i ena fönstret och skriva genomförandeplanen i andra fönstret.

Det finns två sätt att hantera detta i Lifecare. Antingen loggar du in i Lifecare i två separata flikar. Det andra alternativet kallas för att duplicera flik. **Skillnaden mellan att duplicera flik och att** ha två fönster med Lifecare uppe är att du enbart behöver logga in i den roll och verksamhet som du är inne i vid ett tillfälle.

#### 1.1 Logga in i Lifecare två gånger i olika webbflikar.

Du kan välja att logga in i Lifecare i två flikar. På så sätt kan du göra olika saker i de olika flikarna. Nackdelen med detta är att du behöver logga in två gånger i Lifecare.

#### 1.2 Duplicera flik

Du kan duplicera fliken oavsett vart du befinner dig i Lifecare. När du duplicerar flik räcker det med en inloggning i Lifecare.

Du kan Högerklicka på fliken uppe till vänster där det står Lifecare Utförare (1). Klicka på Duplicera flik. (2)

| ✓ Ufecare Utf <sup>*</sup>                                                                                       | No. 671 all bits of                                                             |              |           |                                         |                                                                                                    |                               |                        |                     |             |                     |             |                                  |                        |                                               | -         | ٥   |
|----------------------------------------------------------------------------------------------------|---------------------------------------------------------------------------------|--------------|-----------|-----------------------------------------|----------------------------------------------------------------------------------------------------|-------------------------------|------------------------|---------------------|-------------|---------------------|-------------|----------------------------------|------------------------|-----------------------------------------------|-----------|-----|
| <1→ c 6                                                                                                    | Lägg till fliken i läslistan                                                    |              | a.flow3/# | %78"w"%3A"Fk                            | ow.DefaultWorl                                                                                     | kingContext"%2C*vc"%3         | 3A%78"id"%3A"Provid    | erPortalWeb.Orders" | %7D%2C"c"%3 | A"ProviderPortalWeb | .Orders"%7E | )                                |                        | Çq☆                                           | W (       | 1 💶 |
| 🍯 Intranät  🚊 Ap                                                                                                 | Lägg till fliken i en ny grupp                                                  |              | ] Tieto   | 📥 Mina filer                            | 📥 LOV sābo                                                                                         | SD ManageEngine Serv          | . 📕 Planner - Planner  | Ungin Haninge       | Procapita   | Lugnande musik      | 🚮 Forms     | <ul> <li>Teamets moln</li> </ul> | 🥑 Utbildningshantering | Utbildningskatalog                            | ļ         |     |
| Hem / Beställningar                                                                                              | Flytta fliken till ett annat fönste                                             | r >          |           |                                         |                                                                                                    |                               |                        |                     |             |                     |             |                                  |                        |                                               |           |     |
| < Hem                                                                                                    | Hämta igen<br>Duplicera                                                         | Ctrl+R       | 2         |                                         |                                                                                                    |                               | 0                      |                     |             |                     |             |                                  |                        | larie Eidstrand<br>AF.UtförareChefVåbo, Testi | enheten 1 | ≡ 1 |
| Beställ                                                                                                    | Fäst<br>Stäng av webbplatsens ljud                                              |              |           |                                         |                                                                                                    |                               |                        |                     |             |                     |             |                                  |                        |                                               |           |     |
| Personnum                                                                                                    | D Skicka till dina enheter                                                      |              |           | ~                                       | Bekräfta 😋                                                                                         | Skriv ut                      |                        |                     |             |                     |             |                                  |                        |                                               |           |     |
| Sök på ku                                                                                                    | Stäng<br>Stäng andra flikar<br>Stäng flikar till höger                          | Ctrl+W       |           | BI                                      | ESTÄLLNING                                                                                         | AKTUALISERING STRU            | IKTURERAD DOKUMENTATIO | DN                  |             |                     |             |                                  |                        |                                               |           |     |
| SoL - Boende<br>Marie Testar, 36<br>2024-02-01 - tills<br>Pers ass - Samm<br>Test LSS, 12121<br>2023-10-18 - 200 | 0311.TFB7 (6000001)<br>vidare (<br>nanrāknad tid<br>2:TF22 (600005)<br>24-04-12 | Ej bekräftad |           | Bec<br>Bec<br>Mar<br>Adr<br>Upp<br>136  | tömning<br>Jömning 2024-0<br>Ikare<br>rie Testar, 36031<br>ress<br>ovägen 25<br>i81 Händen         | 2-01<br>11-TF87 (6000001)     |                        |                     |             |                     |             |                                  |                        |                                               |           |     |
| 20231016120                                                                                                    | (                                                                               | Ej bekräftad |           | Per<br>202<br>Utf<br>1 Te<br>Tes<br>Sol | iod<br>W4-02-01 - tillsvic<br>Örare<br>estenhet<br>ganisation<br>tenhet 1<br>atskategori<br>Boende | iare                          |                        |                     |             |                     |             |                                  |                        |                                               |           |     |
|                                                                                                    |                                                                                 |              |           | Öve<br>• L                              | e <b>rgripande må</b> l<br>eva ett värdigt                                                         | l<br>liv och känna välbefinna | ande                   |                     |             |                     |             |                                  |                        |                                               |           |     |
|                                                                                                    |                                                                                 |              |           | Sar                                     | mlad bedömr                                                                                        | ning                          |                        |                     |             |                     |             |                                  |                        |                                               |           |     |

På så sätt kan du vara inne i två vyer på samma gång. Du ser att du har två flikar uppe till webbläsarens fönster. Den vänstra fliken är den vy där du ursprungligen var i.

Gå till den högra fliken.

| ~ | 🐓 Lifecare Utförare | × | Lifecare Utförare | × | + |
|---|---------------------|---|-------------------|---|---|
|   |                     |   |                   |   |   |
|   |                     |   |                   |   |   |

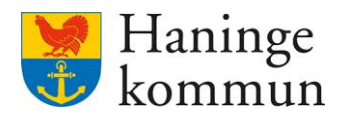

Förslaget är att du har Insatser öppna i en flik (1) och Beställningar eller Ej bekräftade beställningar (hemskärmen) i andra fliken (2).

| ✓ Villecare Utförare 2 X ♥ Lifecare Utförare     ← → ♂ ⋒ 1 thtps://utb-icsse.service.tieto.com/W                                           | 1 × +<br>Eflow3/#%78*w*%3A*ProvideePortaWeb.Client*%2C*vc*%3A%78*id*%3A*0a3903555573 | Vitecare Utförare 2     × ♥ Lifecare Utförare                                                                                                    | 1 ×   +<br>///E.Row3/#X75"w"%3A"ProviderPortalWeb.Client"%2C"vc"%3A%78"id"%3A"f53e2761                                                                               |
|----------------------------------------------------------------------------------------------------|--------------------------------------------------------------------------------------|----------------------------------------------------------------------------------------------------|----------------------------------------------------------------------------------------------------|
| Intranét Jopva MCSS Supporten Handböcker H Hern / Brukare: Insatser                                                                        | Fieto 🥌 Mine filer 🥌 LOV sibo 🔛 ManageEngine Serv 🦻 Planner - Planner 😱 Visio        | Intranië Appve MCSS Supporten Andböcker Hern / Bestallningar / Brukare: Bestallningar                                                                                                    | 🛛 Tieto 🌰 Mina Filer 📥 LOV säbo 🔯 ManageEngine Serv 🕨 Planner - Planner 🧲                                                                                            |
| < Hem                                                                                                    |                                                                                      | < Beställningar                                                                                                    |                                                                                                    |
| Marie Testar<br>360311-T#37 (6000001) ★ Uppmärksamhetssignaler FUNKTIONER Personuppgifter Beställningar Samtycke Insatser Genomförandeplan | Insatser + Lagg til 🗭 Hantera perioder                                               | Marie Testar<br>acosti-TRF2 (ccoscost)  Marie Testar<br>acosti-TRF2 (ccoscost)  Marie Testar<br>Acosti-TRF2 (ccoscost)  FUNKTIONER  FUNKTIONER  Acosti-Treated State  Acosti-Treated State  Genomförandeplan | Beställningar  Alla Ej bekräftade Bekräftade Bekräftade  HSL 2024-06-19 - tillsvidare Ej bekräftad  HSL 2024-06-14 - tillsvidare Ej bekräftad  Sol Boende Sol Boende |

På detta sätt kan du enkelt byta mellan vyerna och säkerställa att information kopieras över från HSL-uppdraget till Insatser.

# 2. HSL-uppdrag innehållande instruktioner

Ett HSL-uppdrag kan innehålla instruktioner. Det betyder att den HSL-personalen skickar instruktioner om hur vissa moment ska genomföras. Ett exempel på detta är förflyttningar.

## 2.1 Hitta informationen via Ej bekräftade uppdrag

Du kan hantera dokumentationen oavsett om uppdraget är bekräftat eller ej.

Du hittar såväl bekräftade som ej bekräftade uppdrag på boxen Ej bekräftade beställningar.

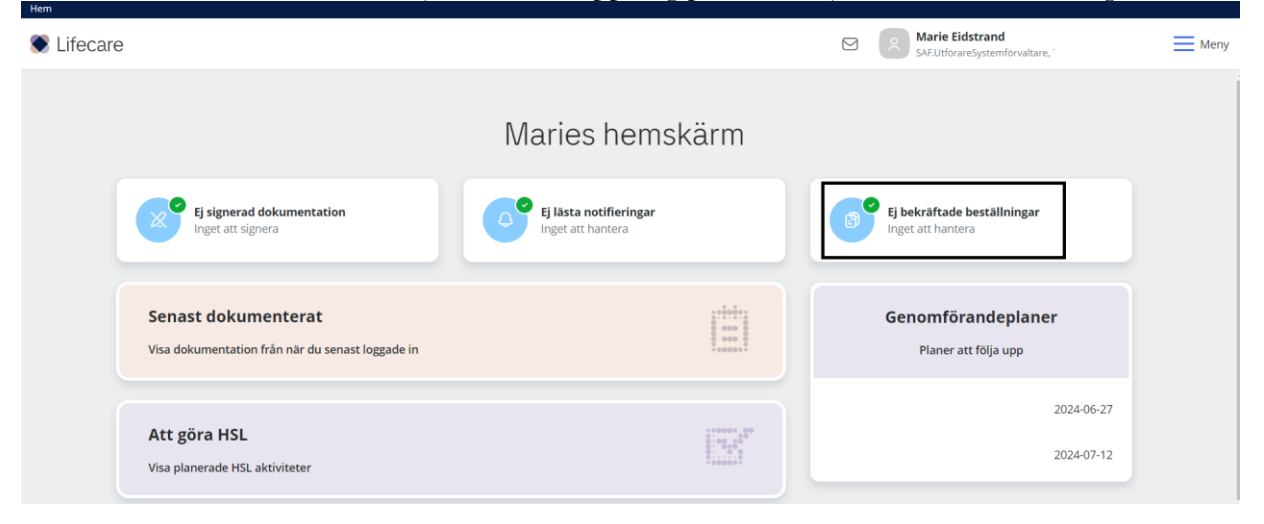

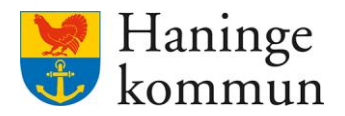

Under Ej bekräftade (1) hittar du HSL-uppdrag som ännu inte har mottagits.

Under Bekräftade uppdrag (2) finns uppdrag som redan har bekräftats.

| Hem / Beställningar                                                                                      |                                                                                                    | Se Littrarecher/sho. Testenheten 1 planerine |
|----------------------------------------------------------------------------------------------------|----------------------------------------------------------------------------------------------------|----------------------------------------------|
| Beställningar                                                                                            |                                                                                                    |                                              |
| Personnummer eller namn                                                                                  | → ✓ Bekrafta                                                                                                    |                                              |
| Sok på kundnummer 2                                                                                      | <b>Brukare</b><br>Marie Testar, 360311-TF87 (6000001)                                                                                              |                                              |
| Alla 1 Ej bekraftade     Bekraftade                                                                      | Adress<br>Uppvägen 25<br>13681 Handen                                                                                                    |                                              |
| Marie Testar, 360311-TF87 (6000001)<br>2024-06-14 - tillsvidare<br>Ej bekräftad                          | Period<br>2024-06-14 - tillsvidare                                                                                                    |                                              |
|                                                                                                    | Atgärder                                                                                                    |                                              |
| SoL - Hemtjänstinsatser<br>Handens hemtjänst Test 7613, 241124-TF24 (6000008)<br>2024-05-03 - 2024-07-31 | ③ QD012 Andningsträning                                                                                                    | ^                                            |
| Ej bekräftad                                                                                             | Hur: Patienten andas på egen hand så ofta som lampligt.                                                                                            |                                              |
| SoL - Boende<br>Marie Testar, 360311-TF87 (6000001)<br>2024-02-01 - tillsvidare                          | Period: 2024-06-14 - tillsvidare<br>Aterkommande: varje dag. tillsvidare<br>Aterkoppling: Pateinens andning upphor.<br>Atgärd avser läkemedel: Nej |                                              |
| Ej bekråftad                                                                                             |                                                                                                    |                                              |

Oavsett vilken sida så kan du se uppdraget genom denna sida.

## 2.1.1 Söka fram HSL-uppdrag för specifik kund

Om du vill säkerställa vilka HSL-uppdrag som finns på kund kan du enklast göra det genom att välja Alla (1) och sen söka på kundens namn (2).

| Hem / Beställningar                                                                                                    |                                                                        |
|----------------------------------------------------------------------------------------------------|------------------------------------------------------------------------|
| < Hem                                                                                                    | 도 Marie Eidstrand SAF.UtförareChelVåbo, Testenheten 1 planering = Meny |
| Beställningar<br>2 Marie<br>3 Sok på kundnummer<br>1 Sok på kundnummer<br>1 Sok på kundnummer<br>2024-05-14 - tilsvidare<br>6 HSL<br>Marie Testar, 360311-TF87 (6000001)<br>2024-02-01 - tilsvidare<br>6 Bekräftad<br>9 MSL<br>Marie Testar, 360311-TF87 (6000001)<br>2024-05-08 - tilsvidare<br>6 Bekräftad<br>1 Bekräftad |                                                                        |
| (i) HCI                                                                                                    |                                                                        |

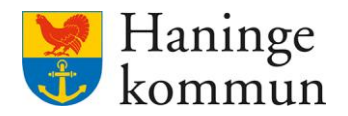

### 2.2 Hitta HSL-uppdraget i kundens akt

Sök reda på kunden via Meny – Sök brukare.

Du kan under Beställningar (1) se vilka HSL-uppdrag (2) som finns på kunden – såväl uppdrag som är bekräftade som ej bekräftade. Kom ihåg att dra neråt för att se

| nem 7 bestallningar 7 brukare: bestallningar                                                                       |                                                                                                    |                                                                                                    | <u> </u> |
|----------------------------------------------------------------------------------------------------|----------------------------------------------------------------------------------------------------|----------------------------------------------------------------------------------------------------|----------|
| < Beställningar                                                                                                    |                                                                                                    | SAF.LutforareChefVäbo, Testenheten 1 planering                                                                                                    | Men      |
| Marie Testar<br>360311-TF87 (600001)<br>W Dypmärksamhetssignaler<br>FUNKTIONER<br>Personuppgifter<br>Beställningar | Beställningar<br>Alla Ej bekräftade<br>Bekräftade<br>9 HSL 2<br>2024-06-14 - tillsvidare<br>(j bekräftad<br>SoL - Boende | 3<br>✓ Bekräfta ⓒ Skriv ut<br>Adress<br>Uppvågen 25<br>13681 Handen<br>Period<br>2024-06-14 - tillsvidare<br>Atgärder                                                                                                    | ĺ        |
| Samtycke<br>Insatser<br>Genomförandeplan<br>Infogade dokument<br>Utförardokument                                   | Sol Hemtjänstinsatser<br>2023-10-02 - 2023-12-31<br>Bekräftad                                                            | Hur: Patienten andas på egen hand så ofta som lämpligt.         Period: 2024-06-14 - tillsvidare         Aterkommande: varje dag, tillsvidare         Aterkommande: varje dag, tillsvidare         Aterkopling: Patientens andning upphör.         Atgärd avser läkemedel: Nej |          |
| Verkställigheter                                                                                                   | Isl                                                                                                    |                                                                                                    | *        |

# 3. Förslag till legitimerad personal för att förenkla för omvårdnadspersonal

När du skriver ett HSL-uppdrag finns en ruta som heter Uppdragstext. Denna text syns i HSLuppdraget. Här har du ett tillfälle att skicka med information på ett icke strukturerat sätt för att förenkla för omvårdnadspersonalen.

| öentöversikt: HSL-uppdrag                                                      |                                                                                                    |                              | SAF-System/ShuatareHSL, Tess-HSL, Haninge Kommun |
|--------------------------------------------------------------------------------|----------------------------------------------------------------------------------------------------|------------------------------|--------------------------------------------------|
| C<br>Testar Marie<br>360311-THF87 (6000001)                                    | HSL-uppdrag<br>Lägg till uppdrag<br>Detum från * Tid frå                                                                                                    | in ) [@]                     |                                                  |
| Testennet 1                                                                    | Datum till Tid till                                                                                                    |                              |                                                  |
| PATIENTMENY<br>Hälsoplan<br>Senast dokumenterat<br>Att göra                    | Utförare *  Utförare *  Utförare het: Extern utförare   Attributer *                                                                                                    |                              |                                                  |
| Atgarder<br>Registrerade mätvärden<br>ICF-dokumentation<br>Annan dokumentation | Auguster "<br>Välj stantiatum och utförarenhet för att visa åtgärder<br>Atgärder vid behov *<br>Välj stantiatum och utförarenhet för att visa åtgärder                   |                              |                                                  |
| utförandokumentation<br>Bedömningsverktyg<br>nfogade dokument                  | Bilogad utredning/behandlingsplan<br>Välj startdatum och utförarenhet för att visa åtgärder<br>Koppla dokument<br>Välj startdatum och utförarenhet för att visa dokument |                              |                                                  |
| vårdbegåran<br>Ej registrerade åtgarder<br>HSL-uppdrag Ø<br>Samturke *         | Uppdragstext Denna ruta finns med i uppdraget men syns inte i patiente                                                                                                   | Infoga frastext ens journal. |                                                  |

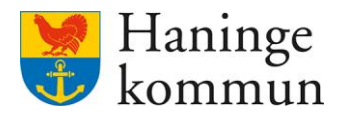

### 3.1 Frastext – Till genomförandeplan

Du kan här välja om du vill använda en färdig frastext för att markera att innehållet behöver flyttas över till genomförandeplanen. Klicka på Infoga frastext (1). Klicka på frastexten du vill använda och klicka på Infoga (3).

| Rem / Patientovensit: HSL-oppdrag / Ligg till uppdrag             |                                                                  |                                     |                                   |         |                                                                          |  |
|-------------------------------------------------------------------|------------------------------------------------------------------|-------------------------------------|-----------------------------------|---------|--------------------------------------------------------------------------|--|
| < Patientoversilit: HSL-uppdrag                                   |                                                                  |                                     |                                   |         | 🗐 🚺 Marie Eldstrand<br>SelfSystemBoxeteref8, Tess KG, Menoge Kommun 🚍 Me |  |
| Testar Marie                                                      | Lagg till Uppdrag<br>Datum från *<br>2024-06-19<br>Datum till    | Tid från                            |                                   |         |                                                                          |  |
| 360311-TF87 (6000001)<br>Tessentes 1<br>Dippenderksomhettsignaker | Utförare *                                                       | Infoga frastext                     |                                   | Stäng 🗙 |                                                                          |  |
| PATIENTMENV<br>Hälsoplan                                          | - Valj -<br>Atgårder *                                           | Till genomförandeplan               | 2                                 |         |                                                                          |  |
| Att göra<br>Atgänder                                              | Atgärder vid behov *<br>Välj startdatum och utföra               | Denna ruta finns med i uppdraget me | n syns inte i patientens journal. |         |                                                                          |  |
| Registrerade matvarden<br>ICF-dokumentation                       | Bifogad utredning/beha<br>Valj startidatum och utföra            |                                     | Infoga 3                          |         |                                                                          |  |
| Annan dokumentation<br>Utforardokumentation                       | Koppla dökument<br>Välj startdatum och utföraren<br>Uppdragstext | her for att visa dokument.          | 🗉 infoga finitient 1              |         |                                                                          |  |
| infogade dokument                                                 |                                                                  |                                     |                                   |         |                                                                          |  |

HSL-uppdraget får då informationen att informationen behöver flyttas över till genomförandeplanen.

| 🖨 Skriv ut 🖉 Ändra 🛛 Felmarkera 🕀 Kopiera                                             | <b>^</b> |
|---------------------------------------------------------------------------------------|----------|
| Beställningsdatum<br>2024-06-19                                                       | l        |
| Period<br>2024-06-19 - tillsvidare                                                    | l        |
| Nuvarande utförarenhet<br>Testenheten 1 planering                                     | l        |
| <b>Uppdragstext</b><br>Till genomförandeplan                                          | l        |
| <b>Dokument</b><br>Patient motionerar med omvårdnadspersonal., 2023-07-12 15:09       | l        |
| Åtgärder                                                                              |          |
| QM009 Assistans vid ändring och bibehållande av<br>kronnsställning samt överflyttning | Ŧ        |

## 3.2 Skriva en förenklad text i uppdragstexten

Lifecare utgår från en strukturerad dokumentation, såväl i utförarverksamheter som i hälso- och sjukvårdsjournalen.

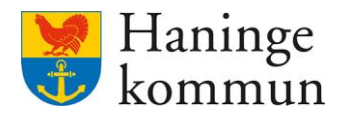

För att underlätta för omvårdnadspersonalen föreslås du som legitimerad personal skriva om din strukturerade dokumentation i en uppdragstext i HSL-uppdraget.

Ett exempel på detta är:

Period 2024- tillsvidare

#### Uppdragstext

Mary behöver mycket stöd av 1 person när hon går.

#### Åtgärder

(i) QM015 Gångträning

Hur:

.[Strukturerad dokumentation om förflyttning]

**Period:** 2024-06-12 - 2024-06-12 **Åtgärd avser läkemedel:** Nej

#### Uppdragstext

4.0 Förflyttning

Mary behöver hjälp av 2 personer vid lägesändring. Mary behöver hjälpa v 2 personer vid samtliga förflyttningar.

#### Åtgärder

🕕 QM009 Assistans vid ändring och bibehållande av kroppsställning samt överflyttning

Hur: [Strukturerad dokumentation om förflyttning]

**Period:** 2024-05-14 - 2024-05-14 **Åtgärd avser läkemedel:** Nej

På detta sätt är det enkelt för omvårdnadspersonal att kopiera in texten som finns i Uppdragstext direkt i genomförandeplanen.